## FAQs Check iT

## 1. ACESSO

## 1.1. Como posso aceder ao Check iT?

Deve aceder ao link <u>https://checkit.trivalor.pt/</u> e introduzir no utilizador o seu "e-mail" @trivalor.pt (o que insere por exemplo para aceder ao FIT GU) e a password que altera todos os meses.

| gestão digital de inspeçõ        | <b>KIĽ</b><br>es |
|----------------------------------|------------------|
| Insira os dados que recebeu no s | seu email.       |
| Utilizador                       |                  |
| xxx@trivalor.pt                  |                  |
| Password                         |                  |
| •••••                            |                  |
|                                  |                  |

#### 1.2. Quando insiro as credenciais dá um erro a dizer credenciais inválidas.

Deve rever os dados que inseriu. Caso o problema se mantenha deve verificar se as suas credenciais não expiraram ou se está a introduzir um utilizador válido.

#### 1.3. Entrei e fiquei na sala de espera o que fazer?

- Se é <u>Responsável de Unidade/Gerente/Coordenador/Gestor</u>
  <u>Operacional/Inspetor/Diretor Operacional</u> é porque os seus dados não estão corretamente atribuídos ao e-mail com que fez login ou à estrutura de unidades presente em SAP. Necessita de solicitar junto da pessoa responsável para atualizar os dados enviando já o seu número de colaborador, e-mail, contacto e centros de custo a que deve ter acesso.
- Se é técnico deve solicitar a um dos Gestores do Sistema para lhe atribuir o perfil de técnico ou gestor para poder realizar inspeções.

# 1.4. Como consigo que um operacional (RU/GO/DO) que está em sala de espera tenha acesso:

Alguém com permissões de Gestor deve selecionar a opção utilizadores e na caixa de pesquisa indicar o utilizador (@trivalor.pt) que a pessoa inseriu quando fez login.

| $\bigcirc$                 |                                                                                                    | [→ |
|----------------------------|----------------------------------------------------------------------------------------------------|----|
| Dashboard                  | Utilizadores com acesso                                                                                                    |    |
| Calendário                 |                                                                                                    |    |
| (?)<br>Questionários       | Nome $\uparrow = \square$ Email $\uparrow \downarrow \square$ Email $\uparrow \downarrow \square$ Email $\uparrow \downarrow \square$ Email $\uparrow \downarrow \square$ Email $\uparrow \downarrow \square$ Email $\uparrow \downarrow \square$ $\square$ $\square$ $\square$ $\square$ $\square$ $\square$ $\square$ $\square$ $\square$ |    |
| $\odot$                    | checkit27@trivalor.pt                                                                                                    |    |
| Tipos<br>C<br>Utilizadores |                                                                                                    |    |
| 0                          |                                                                                                    |    |
| <b>Gestor</b><br>1.3.6     |                                                                                                    |    |
| <b>Gestor</b><br>1.3.6     |                                                                                                    |    |

Na listagem o estado da pessoa poderá surgir de duas formas:

#### 1. Sem Identificação da Pessoa

| Nome 🏦 🏹 | Email 11 T | Perfil ↑↓<br>▽ | Ativo ↑↓<br>▽ | Zona ↑↓<br>♡ | uid 11 T              |
|----------|------------|----------------|---------------|--------------|-----------------------|
|          |            |                |               |              | checkit27@trivalor.pt |

- Causa: o e-mail não tem o nº de colaborador atribuído e então a plataforma não consegue saber qual o utilizador que está por detrás da plataforma.
- Resolução: Realizar um ticket no serviço Gestão Utilizadores e sub serviço Criar/Alterar Utilizador/E-mail e indicar qual o utilizador @trivalor e o nº de colaborador a associar

ao mesmo. Assim que encerrarem o ticket volta a fazer o login e verificar se já atualiza os dados deste endereço.

2. <u>Sem perfil atribuído</u>

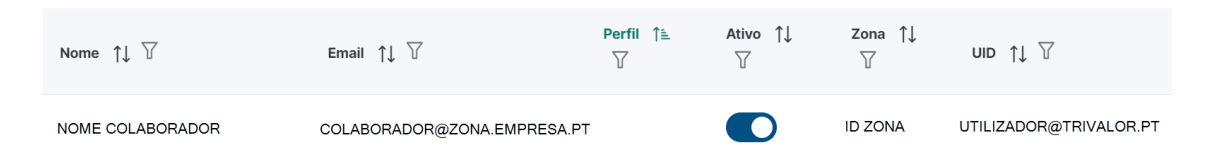

- Causa: não está associado a nenhuma unidade na função correta
- Resolução: Realizar um ticket no serviço SAP e sub serviço Suporte SAP RH. Indicar que necessitam da atualização anexando o Excel tipo da linha estrutura onde realçam a cor diferente qual a alteração que pretendem fazer (incluindo Nome, Nº Colaborador, Email e Contacto). Assim que encerrarem o ticket devem voltar a fazer o login e verificar se já atualiza os dados deste endereço.

## 2. REALIZAÇÃO DE INSPEÇÃO

## 2.1. A unidade que preciso não está na listagem.

Solicitar junto da pessoa responsável pela atualização dos dados em SAP para fazer o registo dessa unidade em SAP.

## 2.2. O RU/GO/DO indicados quando seleciono a unidade não são os corretos.

Poderão selecionar a pessoa correta a partir da lista de RUs/GOs/DOs que já efetuaram o login e têm perfil atribuído. No entanto, devem informar o responsável pela atualização dos dados em SAP que deve ser alterada esses dados.

# 2.3. O centro de custo onde quero realizar a inspeção é duma empresa diferente da minha (p.e. clientes que transitaram, mas o centro de custo continua noutra empresa).

A plataforma não irá permitir realizar a inspeção por motivos de segurança e acessos à própria empresa. Estas inspeções terão de ser realizadas de forma excecional fora da plataforma. Podem solicitar a Checklist em formato Excel junto do DQAS/DSA.

## **3. RESPOSTA INSPEÇÕES**

## 3.1. O que significam os estados das inspeções?

| Estado                     | Descrição                                                                               |
|----------------------------|-----------------------------------------------------------------------------------------|
| Planeada                   | Após o gestor/técnico agendar uma inspeção para futuro                                  |
| Em Execução                | Após o início da execução da inspeção e após clicar em "guardar"                        |
| <b>PARA resposta</b> de PA | Após o técnico submeter inspeção com PAs para RU responder. No caso de ser uma          |
|                            | inspeção que nome indique (S/RU) é o GO que deve responder.                             |
| <b>EM resposta</b> de PA   | Após RU/GO (consoante o mencionado acima) iniciarem o processo de resposta aos PAs      |
| Em aprovação de PA GO      | Após RU enviar as respostas aos PAs para aprovação do GO                                |
| Em aprovação de PA         | Após GO enviar as respostas aos PAs para aprovação do técnico                           |
| Rejeitada de PA            | Após o técnico rejeitar as respostas aos PA enviadas pelo RU/GO                         |
| Submetida                  | Após o técnico enviar a inspeção ao GO/DO sem necessidade de resposta de PAs (p.e.100%) |
| Fechada                    | Após envio do relatório para o cliente ou por indicação do GO/DO como terminada         |